## JJ Flash

## Typing the name of an icon

Type CAL and press *enter*. (Capital letters are not required)

JJ Flash will search all of your icons for the letters 'cal'. At least two icons should match -Calendar and Calculator. JJ Flash displays a list of both. Select one to launch by pressing ENTER, or ESC to cancel. *Note: in this example, the matching letters are at the beginning - but that does not always have to be the case.* 

## JJ Flash makes itself an icon at the bottom of the screen after use. If you've followed the instructions in the JJFLASH.WRI file, you can call JJ Flash up at any time by pressing CTRL+ALT+J. Otherwise, double click on its icon to bring it up again.

Type CALC and press enter

JJ Flash will most likely find a single match - and it will launch the calculator program automatically.

JJ Flash also works with icons that refer to a document or datafile, as long as they are in the Windows registration database. For instance, if you've set up an icon pointing to the document README.WRI, JJ Flash will run WRITE.EXE automatically, and open the README document.

## Typing the name of a DOS or WINDOWS program

Type CHKDSK A: and press enter. You may see an error message if you have no disk in your floppy drive. This is the CHKDSK program doing its job.

JJ Flash will run the .COM, .EXE, or .BAT program (either DOS or Windows) for you. Note that the .COM or .EXE may be required, in order for JJ Flash to recognize this as a program rather than an icon. Also, depending on how your PATH was set before you started Windows, you may need to specify an entire path - ex. C:\DOS\CHKDSK A: